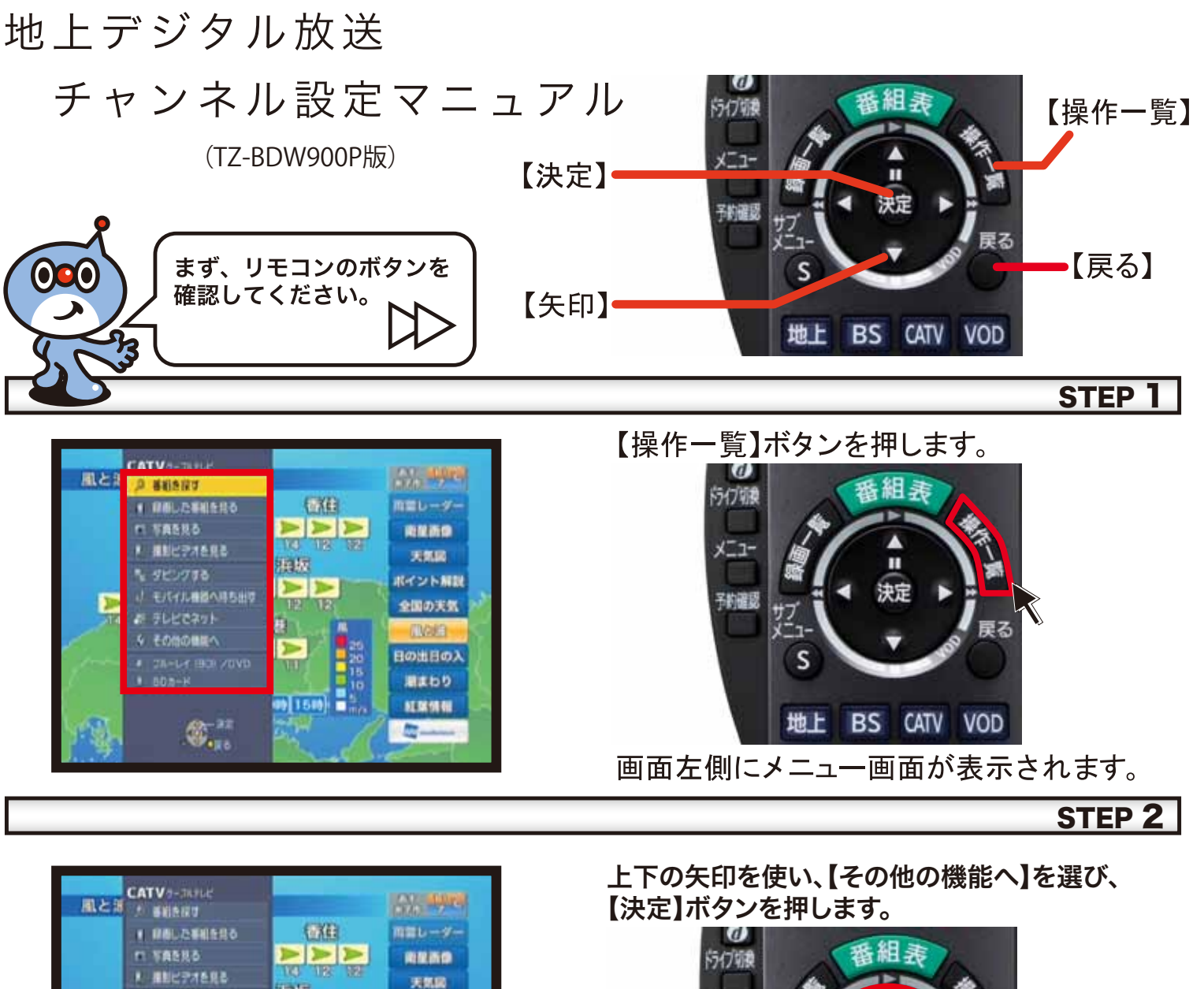

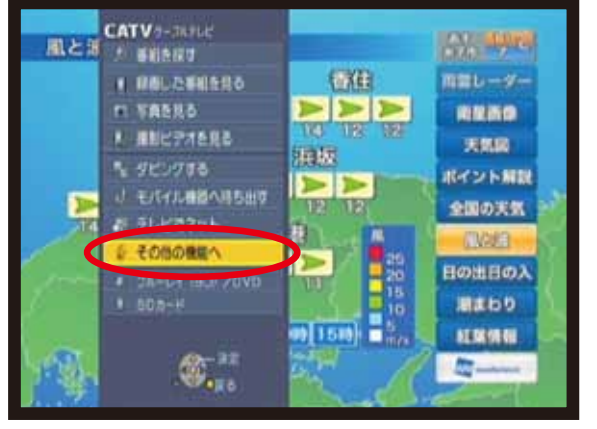

| - 16月生<br>70 - 129-1394歳 | <u>EV-22</u>           |
|--------------------------|------------------------|
| 8.BR                     | 加出日の入<br>潮まわり          |
|                          | 3股定<br>Prince<br>ールノ集結 |

STEP 3 上下の矢印を使い、【放送設定】を選び、

地上 BS CATV VOD

S

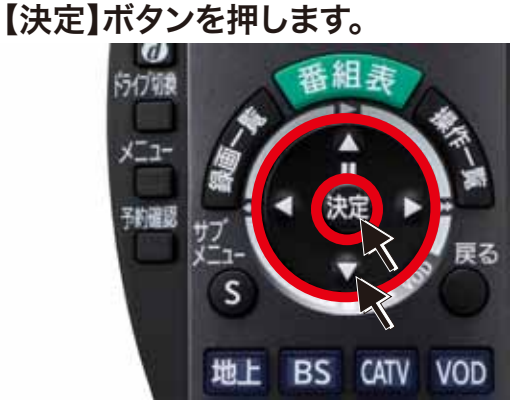

*– Digital* STEP **4** 

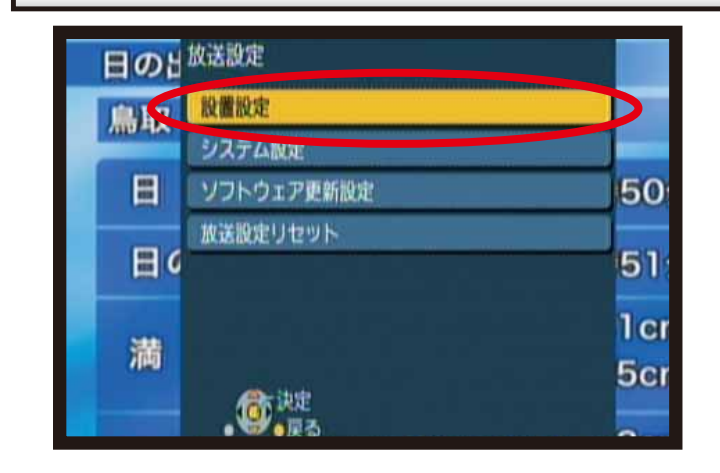

【設置設定】を選び、【決定】ボタンを押します。

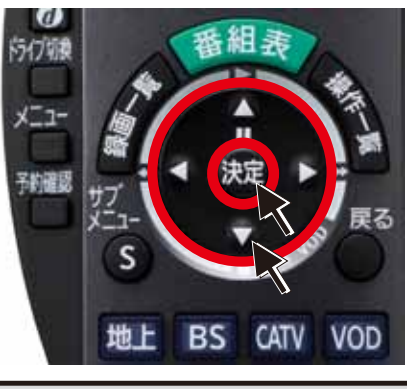

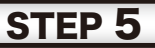

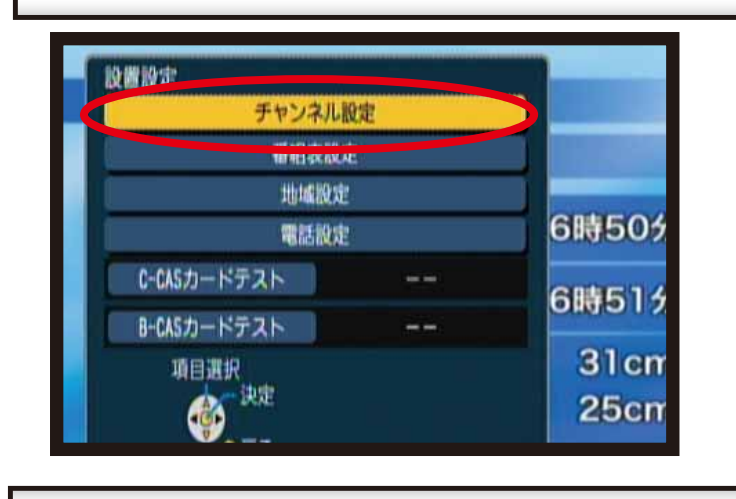

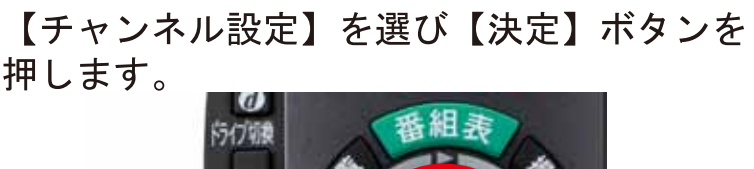

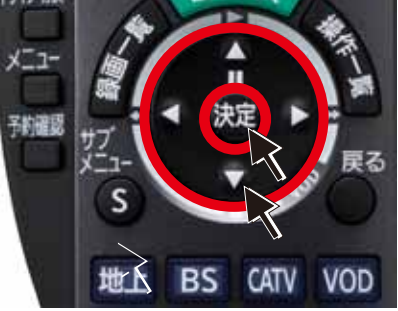

STEP 6

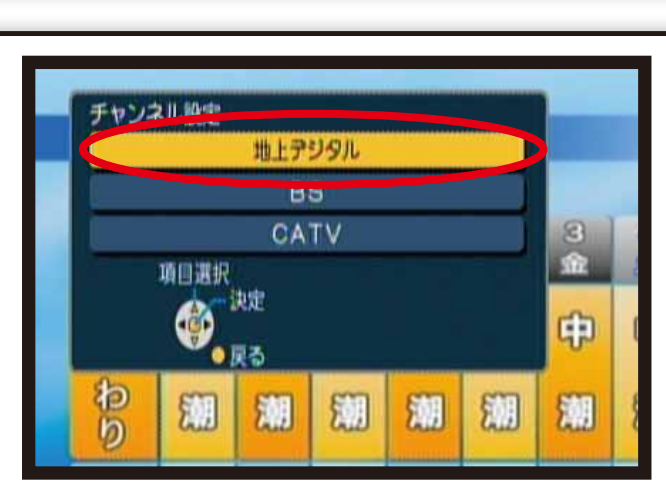

【地上デジタル】を選び【決定】ボタンを 押します。\_\_\_\_

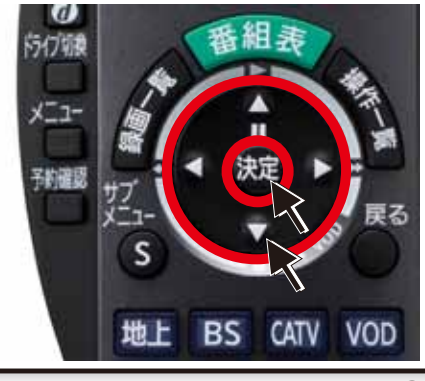

STEP 7

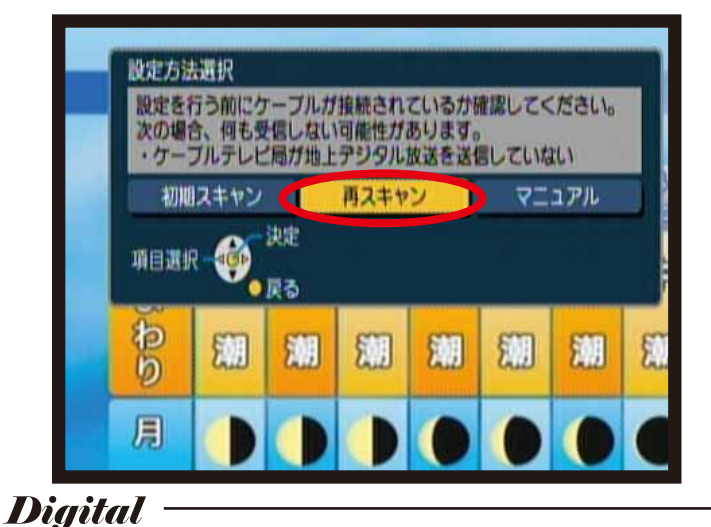

【再スキャン】を選び【決定】ボタンを押します。

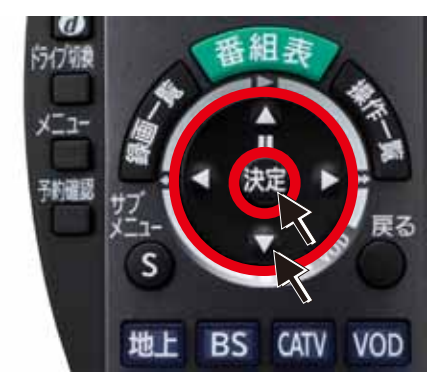

NPN 日本海ケーブルネットワーク株式会社

- Digital

## STEP 8

チャンネルスキャン中です。 約5分かかります。 しばらくお待ち下さい。 中断すると、それまで行ったスキャンの結果ガすべて無効になり、

STEP 9

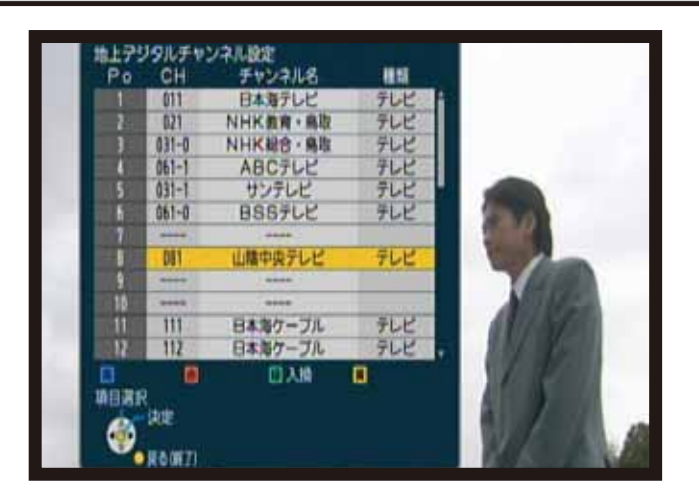

チャンネルスキャン

受信可能なチャンネルを調べています。 しばらくお待ちください。

スキャンのやり直しを行う必要があります。

【日本海テレビ】 【NHK教育・鳥取】 【NHK総合·鳥取】 【ABCテレビ】(鳥取エリアのみ) 【KSB瀬戸内海放送】(倉吉エリアのみ) 【サンテレビ】 【BSSテレビ】 【山陰中央テレビ】 【日本海ケーブル】 の合計7つのチャンネルが表示されていることを 確認し、【戻る】ボタンを押します。

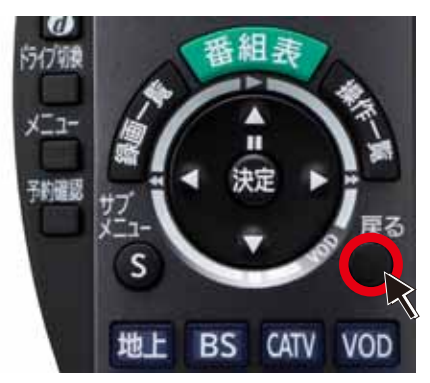

## STEP 10

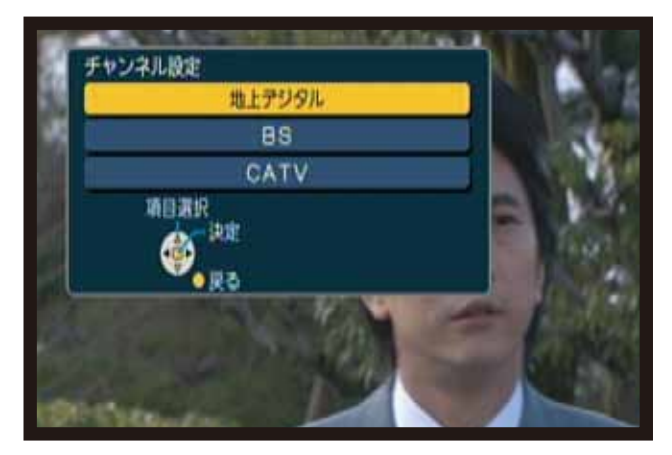

【戻る】ボタンを数回押し、元の画面に戻っ て完了です。

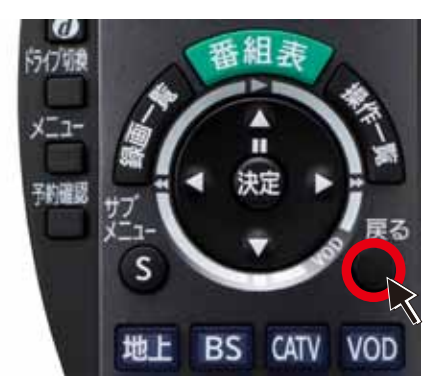

Digital